## DOS HCT Checklist

The HCT Checklist is designed to aid technicians in recording and tracking test results. If any discrepancies are found between the results described in each test and the ones which you actually achieve record the fact that the test failed on the HCT Checklist and then complete an HCT Problem Report Form to attach to the HCT Checklist.

| Customer Information<br>Technician:<br>Company:<br>Phone: ( )                                                            | Date:                                          | Contact<br>Phone: ( | )            |
|----------------------------------------------------------------------------------------------------|------------------------------------------------|---------------------|--------------|
| Hardware Configuration Information<br>Computer<br>BIOS<br>Monitor                                                        | RAM<br>Version/Date                            | e:                  |              |
| Graphics Card<br>Hard Disk Size<br>Floppy Drive(s)<br>Mouse Model<br>Additional Hardware (net cards, serial cards, etc.) | ROM Versio<br>Manufacture<br>Serial: Which COM | n<br>er:<br>Λ?      | BUS: Which I |

| TEST ONE: DOS Installation<br>Install DOS<br>Install the DOS HCT tests                  | PASS             | FAIL N/A Comments |
|-----------------------------------------------------------------------------------------|------------------|-------------------|
| DOS 5.0 Information<br>Release (From ver command)<br>DOS running in conventional memory |                  | high memory       |
| CONFIG.SYS                                                                              | device version # | AUTOEXEC.BAT      |
|                                                                                         |                  |                   |

CONFIG.SYS, continued

device version # AUTOEXEC.BAT, continued

PASS FAIL N/A Comments

**TEST TWO: Floppy FORMAT Test** FMT\_TEST TEST THREE: Disk Test DISKTEST, drive A: DISKTEST, drive C: DISKTEST, other drives TEST FOUR: Display Mode Test MODETEST TEST FIVE: QBASIC Tests **QBASIC COMPAT QBASIC SCREEN** QBASIC /B TESTB.BAS **QBASIC /H TESTH.BAS QBASIC /NOHI TESTNOHI.BAS TEST SIX:** Printer/Serial Port Test PRINTER COMTEST **TEST SEVEN: BIOS Test** SYSINFO **KEYBOARD** TIMETEST Reset DATE and TIME **TEST EIGHT: Advanced Functions** A20TEST XMSTEST PROTECT TEST NINE: DOS Shell Step 1 - Start DOSSHELL Step 2 - Enter File Manager Step 3 - Tree/Expand All Step 4 - verify correct file tree Step 5 - click on \DOSHCT TEST NINE: DOS Shell, continued Step 6 - File/Select All Step 7 - Options/File Options Step 8 - File/Delete Step 9 - Arrange/Multiple File List Step 10 - Click on floppy drive Step 11 - Click on \DOSHCT Step 12 - File/Select All Step 13 - Click on \DOSHCT Step 14 - File/Copy Step 15 - File/Exit, Program/Exit

PASS FAIL N/A Comments

| Step 16 - Start DOSSHELL /s<br>Step 17 - Enter File Manager<br>Step 18 - Tree/Expand All<br>Step 19 - verify correct file tree<br>Step 20 - click on \DOSHCT<br>Step 21 - File/Select All<br>Step 22 - Options/File Options<br>Step 23 - File/Delete<br>Step 24 - Arrange/Multiple File List<br>Step 25 - Click on floppy drive<br>Step 26 - Click on \DOSHCT<br>Step 27 - File/Select All<br>Step 28 - Click on \DOSHCT<br>Step 29 - File/Copy<br>Step 30 - File/Exit, Program/Exit<br>Switch Test To DOS = low<br>edit CONFIG.SYS<br>reboot test machine |                  |                         |
|----------------------------------------------------------------------------------------------------|------------------|-------------------------|
| DOS 5.0 Information<br>Release (From ver command)<br>DOS running in conventional memory                                                                                                    |                  | high memory             |
| CONFIG.SYS                                                                                                    | device version # | AUTOEXEC.BAT            |
| CONFIG.SYS, continued                                                                                                    | device version # | AUTOEXEC.BAT, continued |

PASS FAIL N/A Comments

TEST TWO: Floppy FORMAT Test FMT\_TEST TEST THREE: Disk Test DISKTEST, drive A: DISKTEST, drive C: DISKTEST, other drives TEST FOUR: Display Mode Test

MODETEST TEST FIVE: QBASIC Tests **QBASIC COMPAT QBASIC SCREEN QBASIC /B TESTB.BAS QBASIC /H TESTH.BAS QBASIC /NOHI TESTNOHI.BAS** TEST SIX: Printer/Serial Port Test PRINTER COMTEST **TEST SEVEN: BIOS Test SYSINFO KEYBOARD** TIMETEST Reset DATE and TIME **TEST EIGHT: Advanced Functions** A20TEST **XMSTEST** PROTECT TEST NINE: DOS Shell Step 1 - Start DOSSHELL Step 2 - Enter File Manager Step 3 - Tree/Expand All Step 4 - verify correct file tree Step 5 - click on \DOSHCT Step 6 - File/Select All TEST EIGHT: DOS Shell, continued Step 7 - Options/File Options Step 8 - File/Delete Step 9 - Arrange/Multiple File List Step 10 - Click on floppy drive Step 11 - Click on \DOSHCT Step 12 - File/Select All Step 13 - Click on \DOSHCT Step 14 - File/Copy Step 15 - File/Exit, Program/Exit Step 16 -Start DOSSHELL /s Step 17 - Enter File Manager Step 18 - Tree/Expand All Step 19 - verify correct file tree Step 20 - click on \DOSHCT Step 21 - File/Select All Step 22 - Options/File Options Step 23 - File/Delete Step 24 - Arrange/Multiple File List Step 25 - Click on floppy drive Step 26 - Click on \DOSHCT Step 27 - File/Select All Step 28 - Click on \DOSHCT

PASS FAIL N/A Comments

Step 29 - File/Copy

Step 30 - File/Exit, Program/Exit

Step 29 - File/Copy

Step 30 - File/Exit, Program/Exit

RQ?